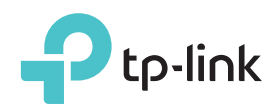

かんたん設定ガイド

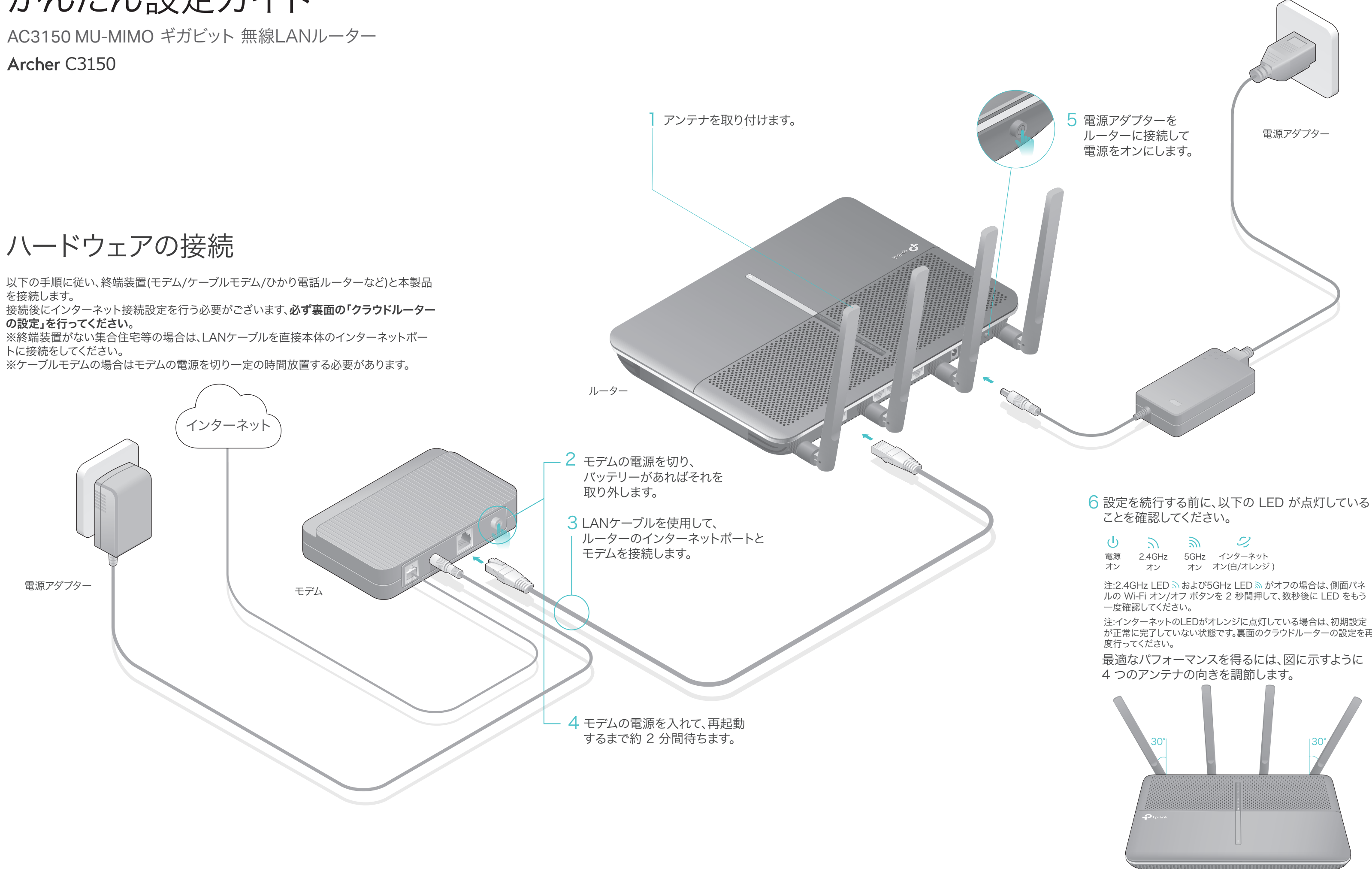

| ტ  | 2      | 2    | 2          |
|----|--------|------|------------|
| 電源 | 2.4GHz | 5GHz | インターネット    |
| オン | オン     | オン   | オン(白/オレンジ) |

が正常に完了していない状態です。裏面のクラウドルーターの設定を再

## クラウドルーターの設定

### オプション1:アプリ「Tether」を使用した設定

1. アプリ「Tether」をダウンロードします。

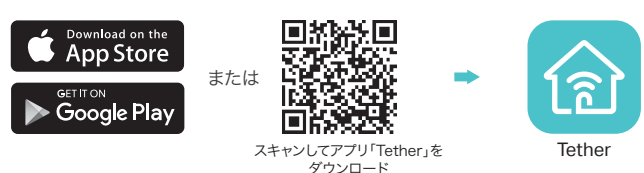

2. スマートフォンをルーターに接続します。

既定のワイヤレスネットワーク名 (SSID)とパスワードはルーター底部 のラベルに印刷されています。

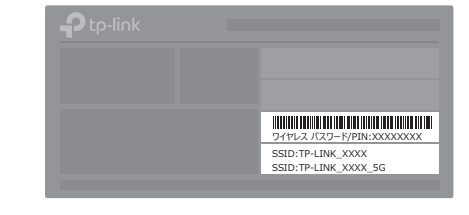

3. ルーターをインターネットに接続します。

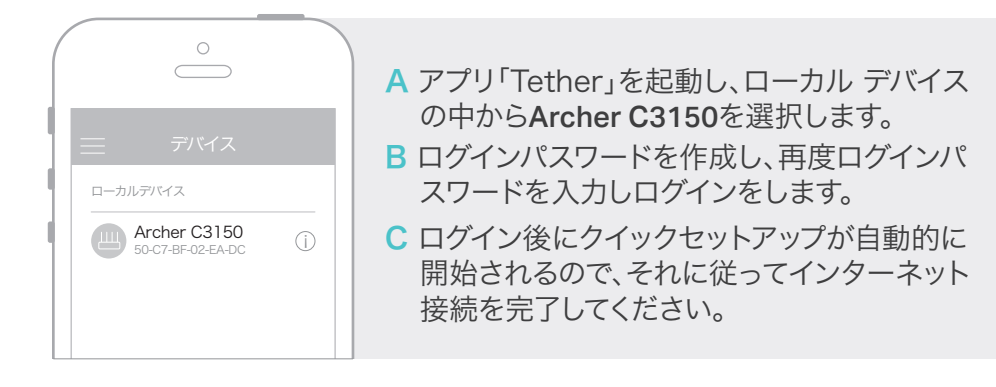

4. TP-Link クラウドサービスへ登録。

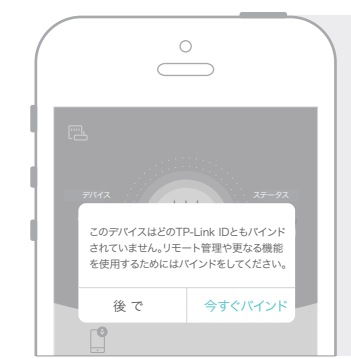

TP-Linkの更なるサービスを利用するためには、 [今すぐバインド]をタップすると現れる画面に従 いルーターとTP-Link IDのバインドと登録をして ください。

TP-Link IDがあればどこにいてもアプリ「Tether」 からスマートフォンやタブレットを介してかんたん にネットワークの管理が行えます。

(::) インターネットをお楽しみください!

## オプション2:ウェブブラウザを使用した設定方法

- 1 デバイスとルーターを接続します。(有線またはワイヤレス)
- 有線接続の場合

コンピューターのWi-Fi機能をオフにして、以下の図の様に接続をしてください。

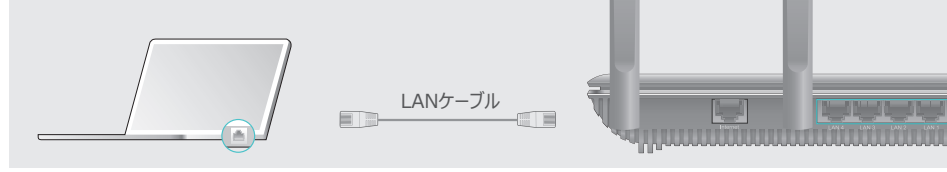

- ワイヤレス(無線)接続の場合
- a ルーター底部のラベルに印刷されているSSID(ネットワーク名)と ワイヤレスパスワードを確認してください。

b コンピューターのネットワークアイコンをクリック、またはスマートフォンやタブレットの Wi-Fi設定画面を開き、確認したSSIDを選択しネットワークに接続をします。

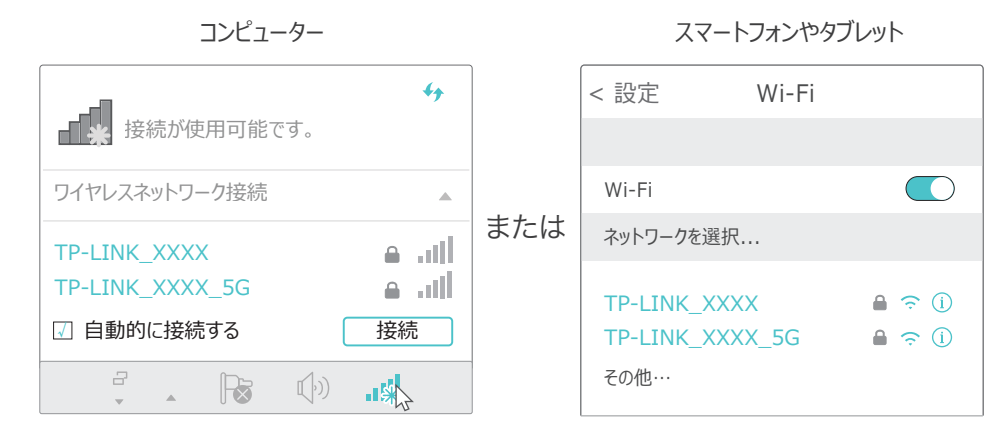

### 2 ルーターをインターネットに接続します。

### A ウェブブラウザを起動し、アドレスバーにhttp://tplinkwifi.net または http://192.168.0.1 を入力し管理画面を開き、ログインパスワードを作成して [スタート] をクリックします。

### 注:ログイン画面が表示されない場合は FAQのQ1 を参照してください。

| Http: | //tplinkwifi.net | $ ho \cdot  ightarrow$ |
|-------|------------------|------------------------|
|       | 🔎 新しいパスワード       |                        |
|       | 🔎 パスワードの確認       |                        |
|       | スタート             |                        |

B 手順に従いインターネット接続の手順とTP-Linkクラウドサービスの登録を行ってください。 インターネット接続タイプ選択の際に「PPPoE」が検出された場合はユーザー名とパスワー ドを入力する必要があります。 こちらにはご契約のプロバイダーから提供されたユーザー名やパスワードを入力してください。

ユーザー名とパスワードの呼称は各社異なり、xxxx@xxxx.ne.jpのような形式の場合は@ 以下もすべて入力する必要があります。

注:ユーザー名とパスワードは「admin」や「TP-LINK xxxx」ではありません。

(::) インターネットをお楽しみください!

# USBポートを利用した機能について

2つのUSBポートを使えばプリンターやファイルやメディアなどを かんたんに共有する事が出来ます。

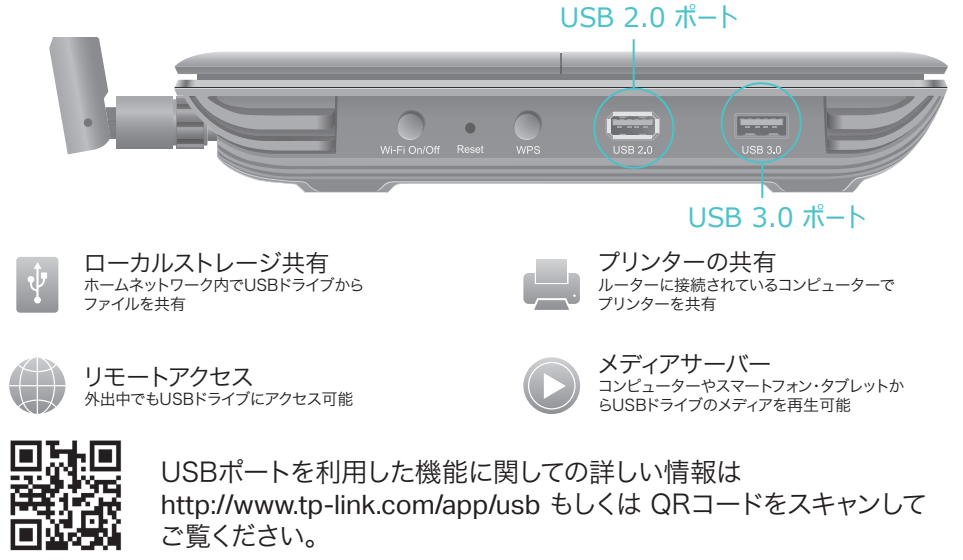

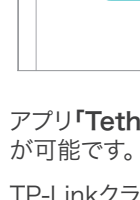

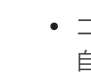

パスワードをご覧ください。 • LANケーブルを使用してコンピューターを直接接続してください。その後、ルーターの管理画面 (http://tplinkwifi.net)を開き基本>ワイヤレスを開きパスワードを再確認するか別のパスワー ドに変更をしてください。

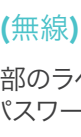

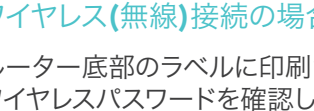

# TP-Linkクラウドサービス

TP-Linkクラウドサービスを使えばクラウドデバイスの管理がかんたんに行えます。

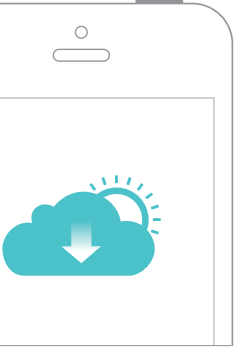

#### リモート管理

アプリ「Tether」を使えば外出中でもスマートフォンから 自宅のネットワークをかんたんに管理ができます。

#### アップグレードの通知

最新のファームウェアアップデートを常に把握し、ルーター を最善の状態にします。

#### **1つに集約**

1つのTP-Link IDで複数のTP-Linkクラウドデバイスの 管理が可能です。

アプリ「Tether」かルーターの管理画面(http://tplinkwifi.net)からクラウド機能の利用・設定

TP-Linkクラウドサービスとその他の便利な機能(ゲストネットワーク・保護者による制限・アクセス コントロール等)に関しては www.tp-link.com のユーザーマニュアルをご覧ください。

## FAQ (よくある質問)

#### Q1. ルーターの管理画面にアクセスできないときはどうすればいいですか?

• コンピューターが静的IPアドレスまたは固定IPアドレスに設定されている場合は、IPアドレスを 自動で取得する設定に変更してください。

• http://tplinkwifi.net がブラウザのアドレスバーに正しく入力されていることをご確認くださ い。もしくはhttp://192.168.0.1 または http://192.168.1.1 をお試し下さい。

• 他のブラウザでもう一度お試しください。

• ルーターを再起動のうえ、再度お試しください。

• ネットワークアダプタを一度無効化した後、再度有効化してください。

#### Q2. インターネットに接続出来ない場合はどうすればいいですか?

• コンピューターをLANケーブルでモデムに直接接続をしてインターネットが適切の動作している かをご確認ください。正常に動作していない場合はインターネットサービスプロバイダーまでお問 い合わせください。

• ルーターの管理画面にログインをして、基本>ネットワークマップのインターネットのIPアドレス が有効なものかをご確認ください。そうでない場合は再度クイックセットアップを行ってください。 もしくはハードウェアの接続に問題がないかをご確認ください。

• ルーターを再起動のうえ、再度お試しください。

• ケーブルモデムをご利用の場合は詳細設定>ネットワーク>インターネット>MACクローンを 開き、 [現在のコンピューターのMACアドレスを使用]をクリックし、[保存]をクリックしてくだ さい。その後、モデムとルーターを再起動してください。

#### Q3. ルーターを工場出荷時(既定)の設定に戻すにはどうすればいいですか?

• ルーターの電源が入っている状態で、側面のResetボタンを電源LEDが点滅をするまで ピン等を使い長押しをしてください。

• ルーターの管理画面にログインのうえ、詳細設定>システムツール>バックアップおよび復元を 開き[既定の復元]をクリックしてください。その際、ルーターは自動的に再起動を行います。

#### Q4. ルーターの管理画面のパスワードを忘れた場合はどうすればいいですか?

• TP-Link IDを使ってログインをしている場合は、ログインページの[パスワードをお忘れの場合] をクリックし手順に従いパスワードのリセットを行ってください。

• そうでない場合は、ピン等を使いルーター側面のResetボタンを電源のLEDが点滅するまで長押 しをしてルーターのリセットを行ってください。その後、http://tplinkwifi.net にアクセスをして新 たなログインパスワードを作成してください。

#### Q5. ワイヤレスネットワークパスワードを忘れてしまった場合はどうすればいい ですか?

• 既定のパスワードを変更されていない場合はルーター底部のラベルに印刷された既定のワイヤレス

テクニカルサポートや更なる情報に関しては http://www.tp-link.com/support をご覧ください。